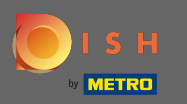

U

Il processo di onboarding inizia accettando i termini e le condizioni e l'informativa sulla privacy. Per farlo cliccare sul segno di spunta e procedere cliccando su continua .

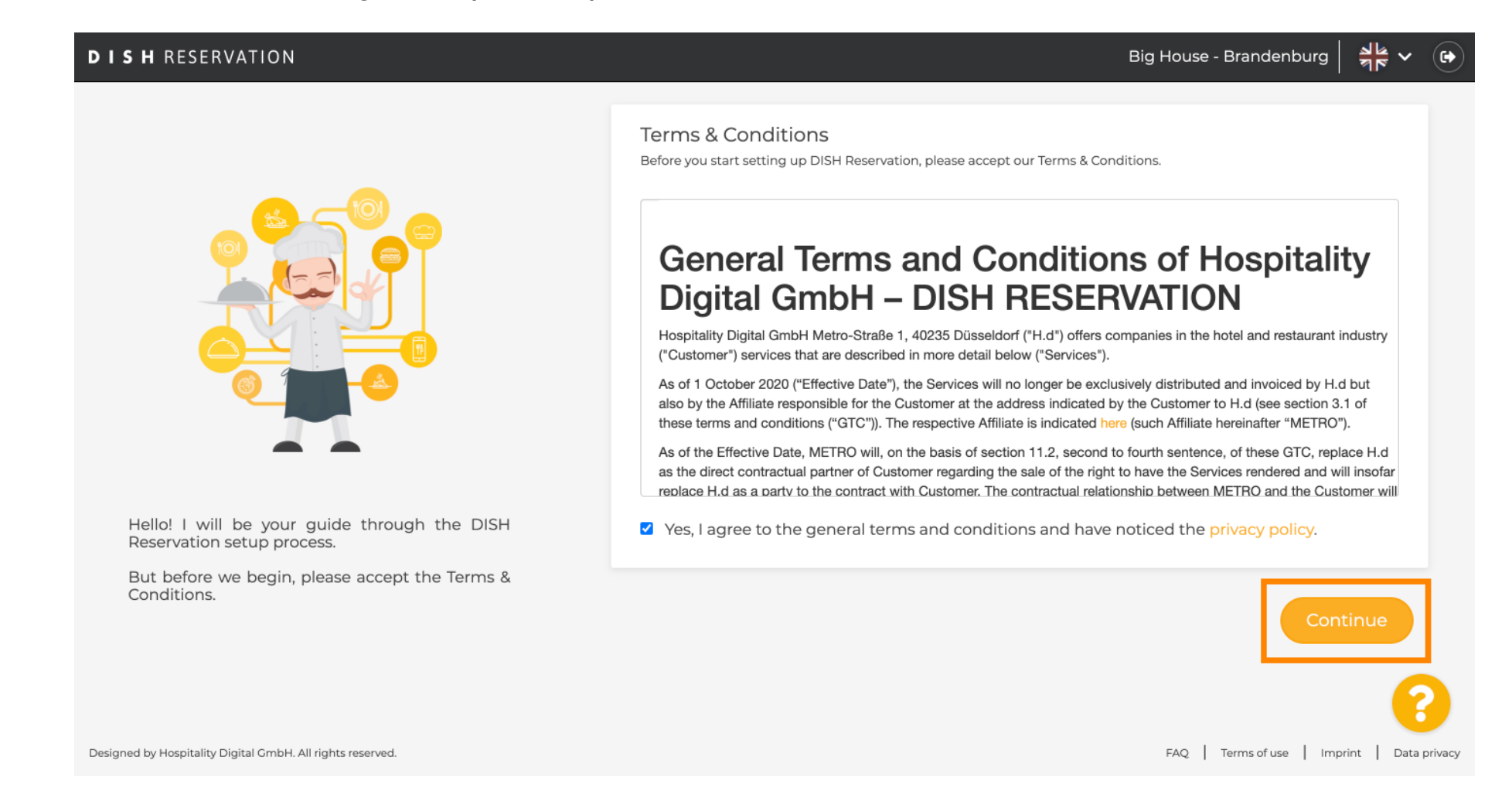

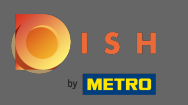

Definire l'orario di lavoro nella prima fase della configurazione. Clicca su aggiungi e inserisci le informazioni richieste.

| DISH RESERVATION                                                                                             |                |                   |             | Big    | g House - Brander | nburg 취達 ~ 🕞               |
|----------------------------------------------------------------------------------------------------|----------------|-------------------|-------------|--------|-------------------|----------------------------|
|                                                                                                    | Hours          |                   | 3.<br>Group | Offers |                   | Integration                |
|                                                                                                    | Would vou like | to add more days? | size        |        |                   | Add                        |
|                                                                                                    |                |                   |             |        |                   |                            |
|                                                                                                    |                |                   |             |        |                   |                            |
| First things first! Tell us when you would like to accept reservations.                                      |                |                   |             |        |                   |                            |
| Reservation hours can be the same as your opening hours, but they can also start later and / or end earlier. |                |                   |             |        |                   |                            |
|                                                                                                    |                |                   |             |        |                   | 8                          |
| Designed by Hospitality Digital GmbH. All rights reserved.                                                   |                |                   |             |        | FAQ Terms of use  | e   Imprint   Data privacy |

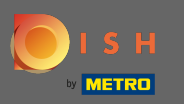

### Al termine, fai clic su continua .

### **DISH** RESERVATION

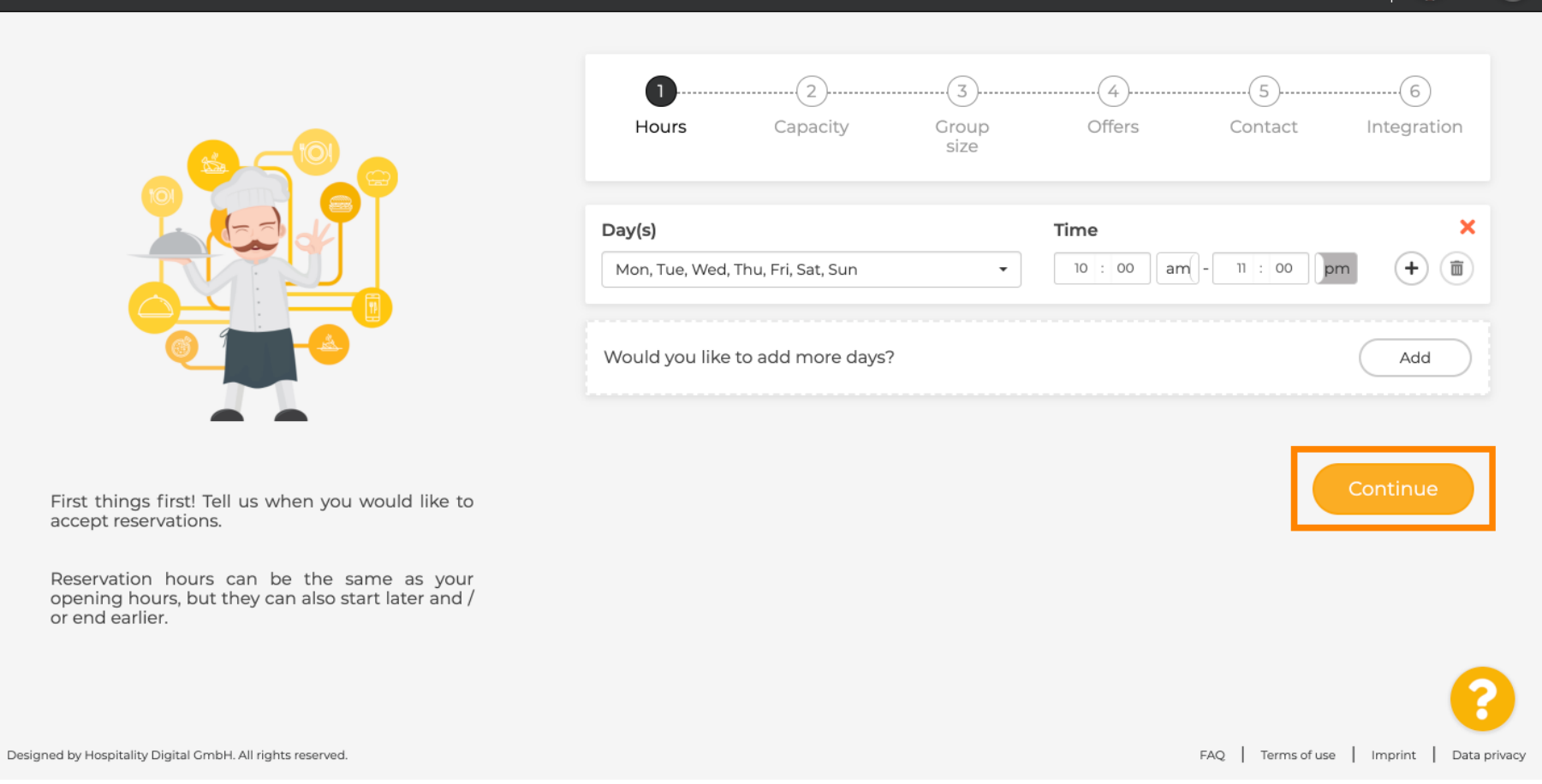

3 N 7 N

×

6

Big House - Brandenburg

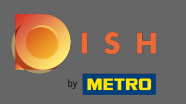

Selezionare se si desidera utilizzare dei sedili o scheda le riserve e impostare la quantità di disponibili posti / tavoli.

| DISH RESERVATION                                                                                                    | Big House - Brandenburg 🍡 🍟 🚱                                                                                                    |
|----------------------------------------------------------------------------------------------------|----------------------------------------------------------------------------------------------------|
|                                                                                                    | Image: Capacity degree of the second degree of the second degr |
| You have the option to choose between seat-<br>based and tabled-based setup.                                                                                                    | How many seats are available for reservation in your establishment? Please note that a minimum of 4 seats must be made available. 4                                                                                                    |
| If you choose to use seats-based setup,<br>reservations will be managed according to the<br>total number of seats available.                                                                  | Continue                                                                                                    |
| If you choose table-based setup, all reservations<br>will be assigned one or more tables<br>automatically. You will have the possibility to<br>modify the automatically assigned tables. Only | ?                                                                                                    |
| Designed by Hospitality Digital GmbH. All rights reserved.                                                                                                    | FAQ   Terms of use   Imprint   Data privacy                                                                                                    |

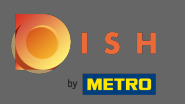

## • Vai al passaggio successivo facendo clic su continua.

| DISH RESERVATION                                                                                                    |                                                                                                    |                                                    |                             | Biç                               | g House - Brande  | nburg 취통 ~ 🕞               |
|----------------------------------------------------------------------------------------------------|----------------------------------------------------------------------------------------------------|----------------------------------------------------|-----------------------------|-----------------------------------|-------------------|----------------------------|
|                                                                                                    | 1)<br>Hours                                                                                                    | Capacity                                           | Group<br>size               | Offers                            | Contact           | Integration                |
|                                                                                                    | <ul> <li>Please select whether you would like to use seat or table reservations.</li> <li>Seats</li> <li>Tables</li> </ul> |                                                    |                             |                                   |                   |                            |
|                                                                                                    | How many sea                                                                                                    | <b>its are available fo</b> r<br>at a minimum of 4 | r <b>reservation in y</b> o | our establishme<br>ade available. | nt?               |                            |
| You have the option to choose between seat-<br>based and tabled-based setup.                                                                                                    | 4                                                                                                    |                                                    |                             |                                   |                   |                            |
| If you choose to use seats-based setup,<br>reservations will be managed according to the<br>total number of seats available.<br>If you choose table-based setup, all reservations<br>will be assigned one or more tables<br>automatically. You will have the possibility to<br>modify the automatically assigned tables. Only |                                                                                                    |                                                    |                             |                                   |                   | Continue                   |
| Designed by Hospitality Digital GmbH. All rights reserved.                                                                                                    |                                                                                                    |                                                    |                             |                                   | FAQ   Terms of us | e   Imprint   Data privacy |

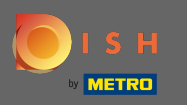

In questo passaggio viene definita la dimensione del gruppo . Per prima cosa inserisci la dimensione massima del gruppo e segui la dimensione del gruppo che verrà automaticamente confermata. Vai al passaggio successivo facendo clic su continua.

| DISH RESERVATION                                                                                                    | Big House - Brandenburg 🏻 🎽 🗸 🕞                                                                                                    |  |  |  |  |  |  |
|----------------------------------------------------------------------------------------------------|----------------------------------------------------------------------------------------------------|--|--|--|--|--|--|
|                                                                                                    | 1)6<br>Hours Capacity Group Offers Contact Integration                                                                                               |  |  |  |  |  |  |
| Group Size settings help optimise the functionality of DISH Reservation. You can decide what group sizes you wish to receive for | What is the maximum group size for reservations via the reservation widget?<br>Please enter a value equal to or greater than 4.                      |  |  |  |  |  |  |
|                                                                                                    | Up to what group size would you like reservations to be automatically confirmed?<br>If you wish to manually confirm all reservations, set this to 0. |  |  |  |  |  |  |
| reservations and can also automatically confirm<br>these reservations.                                                           | Continue                                                                                                    |  |  |  |  |  |  |
| Designed by Hospitality Digital GmbH. All rights reserved.                                                                       | FAQ.   Terms of use   Imprint   Data privacy                                                                                                    |  |  |  |  |  |  |

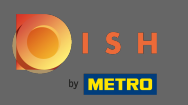

• Hai la possibilità di aggiungere offerte al tuo strumento di prenotazione. Per farlo, clicca su aggiungi e inserisci le informazioni richieste.

| DISH RESERVATION                                                                                                    |                |                      |               | Biç    | g House - Branden  | nburg          |         |
|----------------------------------------------------------------------------------------------------|----------------|----------------------|---------------|--------|--------------------|----------------|---------|
|                                                                                                    | 1<br>Hours     | 2.<br>Capacity       | Group<br>size | Offers | 5)<br>Contact      | Integration    |         |
|                                                                                                    | Would you like | e to add another off | fer?          |        |                    | Add            |         |
| Attract more guests to your establishment with                                                                                                    |                |                      |               |        |                    | Continue       |         |
| promotions and offers. Your offers will be<br>displayed next to the reservation time in the<br>widget and will be included in the confirmation<br>message to your guests. They will also be stored<br>in reservation information in your overview page. |                |                      |               |        |                    |                |         |
|                                                                                                    |                |                      |               |        |                    | 6              |         |
| Designed by Hospitality Digital GmbH. All rights reserved.                                                                                                    |                |                      |               |        | FAQ   Terms of use | Imprint   Data | privacy |

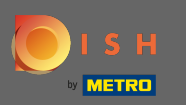

#### Procedi cliccando su continua.

### **DISH** RESERVATION

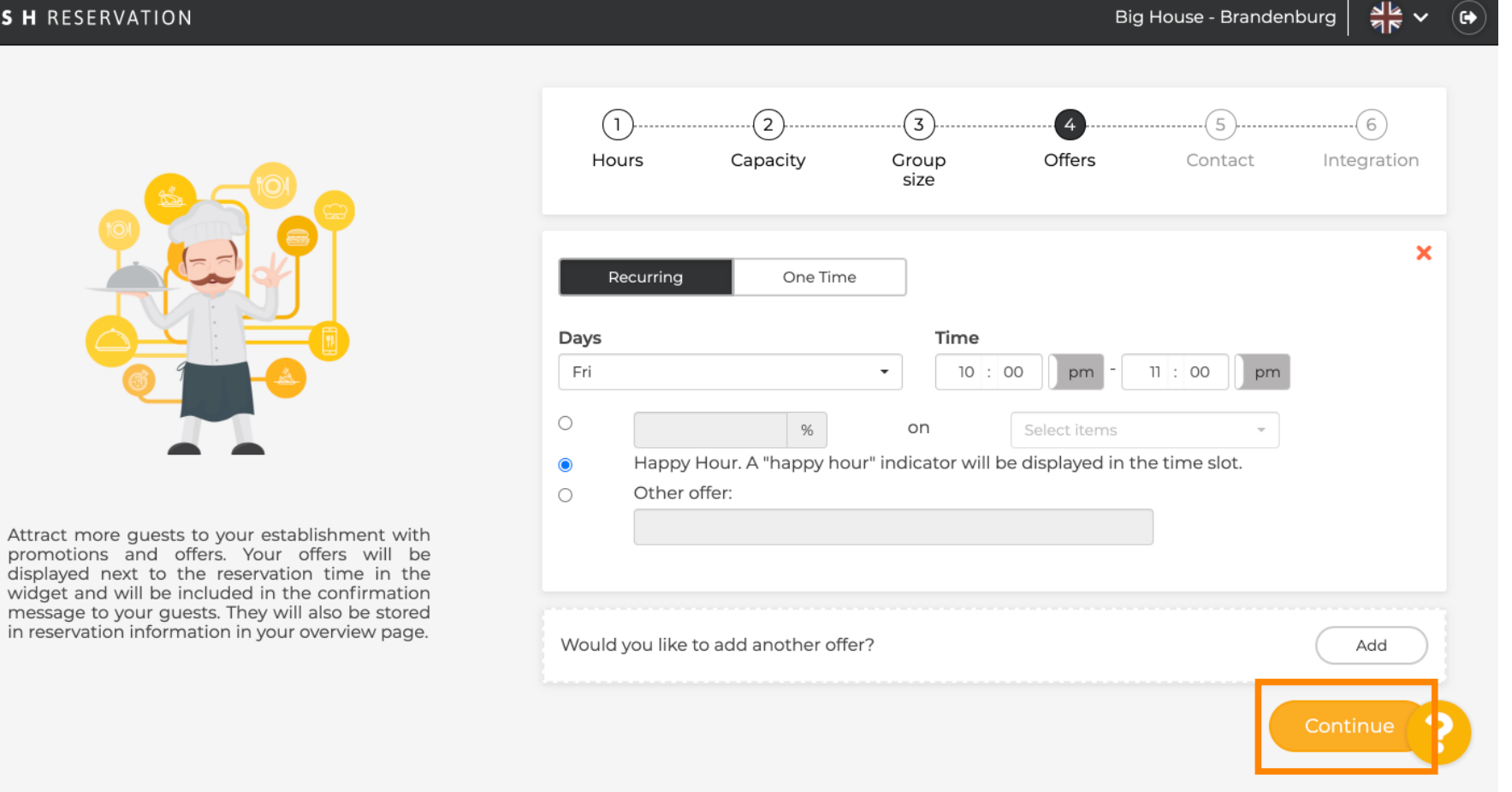

Big House - Brandenburg

6

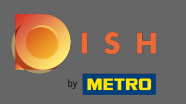

# Ora dì all'ospite come può contattarti e come dovremmo informarti sulle prenotazioni.

|                  |                                                 |                                                                                                    | Biç                                                                                                    | g House - Brande                                                                                                    | nburg 취소 🗸                                                                                                    |
|------------------|-------------------------------------------------|----------------------------------------------------------------------------------------------------|----------------------------------------------------------------------------------------------------|----------------------------------------------------------------------------------------------------|----------------------------------------------------------------------------------------------------|
| 1)<br>Hours      | Capacity                                        | Group<br>size                                                                                                    | Offers                                                                                                    | Contact                                                                                                    | Integration                                                                                                    |
| Tell us how you  | <b>ur guests can con</b><br>on is shared with y | <b>tact you.</b><br>our guests in the                                                                                                    | reservation confi                                                                                                    | irmation email / S                                                                                                    | SMS.                                                                                                    |
| Email<br>Phone*  | Enter email a                                   | address here<br>Enter phone numb                                                                                                    | er here                                                                                                    |                                                                                                    |                                                                                                    |
| Website          | Enter websit                                    | e URL here                                                                                                    |                                                                                                    |                                                                                                    |                                                                                                    |
| Tell us how we   | should notify you                               | about reservatio                                                                                                    | ons.                                                                                                    |                                                                                                    |                                                                                                    |
| This information | on is not shared wi                             | i <b>th your guests</b> .<br>address here                                                                                                    |                                                                                                    |                                                                                                    |                                                                                                    |
|                  | ①                                               | 1       2         Hours       Capacity         Tell us how your guests can com         This information is shared with y         Email       Enter email a         Phone*       (+49) •         Website       Enter websita         Tell us how we should notify you       This information is not shared with         Email       Enter email a         Enter websita       Enter email a | 1       2       3         Hours       Capacity       Group size         Tell us how your guests can contact you.       This information is shared with your guests in the Email       Enter email address here         Phone*       (+49) •       Enter phone number         Website       Enter website URL here         Tell us how we should notify you about reservation         This information is not shared with your guests.         Email | 1       2       3       4         Hours       Capacity       Group size       Offers         Tell us how your guests can contact you.         This information is shared with your guests in the reservation confil         Email       Enter email address here         Phone*       (+49) •       Enter phone number here         Website       Enter website URL here         Tell us how we should notify you about reservations.         This information is not shared with your guests.         Email       Enter email address here | 1       2       3       4       5         Hours       Capacity       Group<br>size       Offers       Contact         Tell us how your guests can contact you.         This information is shared with your guests in the reservation confirmation email / S         Email       Enter email address here         Phone*       (+49) *       Enter phone number here         Website       Enter website URL here         Tell us how we should notify you about reservations.       This information is not shared with your guests.         Email       Enter email address here |

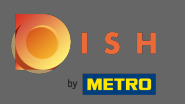

# Se le informazioni sono complete, fare clic su continua .

| DISH RESERVATION                                                                                    |                     |                 |                    | Big                | House - Brande   | nburg 🛛 齢 🗸 🤇 |  |
|----------------------------------------------------------------------------------------------------|---------------------|-----------------|--------------------|--------------------|------------------|---------------|--|
|                                                                                                    |                     |                 |                    |                    |                  |               |  |
|                                                                                                    | 1)                  | 2               |                    |                    | <b>5</b>         |               |  |
|                                                                                                    | Hours               | Capacity        | size               | Offers             | Contact          | Integration   |  |
|                                                                                                    | Tell us how your g  | uests can conta | act you.           |                    |                  |               |  |
|                                                                                                    | This information is | shared with yo  | ur guests in the r | eservation confirm | mation email / S | SMS.          |  |
|                                                                                                    | Email               | tutorial@hd.d   | igital             | 8                  |                  |               |  |
|                                                                                                    | Phone*              | (+49) 🔻 🛛       | 2345678            |                    |                  |               |  |
|                                                                                                    | Website             | Enter website   | URL here           |                    |                  |               |  |
| We send you notifications to update you about                                                       |                     |                 |                    |                    |                  |               |  |
| reservations. Also, we share your contact information with guests in case they wish to contact you. | Tell us how we she  | ould notify you | about reservatio   | ns.                |                  |               |  |
|                                                                                                    | This information is | not shared with | h your guests.     |                    |                  |               |  |
|                                                                                                    | Email               | Enter email ad  | ddress here        |                    |                  |               |  |
|                                                                                                    |                     |                 |                    |                    |                  | Continue      |  |

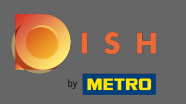

### • Nell'ultimo passaggio devi decidere se vuoi utilizzare il widget di prenotazione e dove vuoi integrarlo .

| <b>DISH</b> RESERVATION                                                                                                    | Big House - Brandenburg 🏻 케톡 🗸 🚱                                                                                                    |
|----------------------------------------------------------------------------------------------------|----------------------------------------------------------------------------------------------------|
|                                                                                                    | 1)(5)(6)<br>Hours Capacity Group Offers Contact Integration<br>size                                                                                                    |
|                                                                                                    | Would you like to integrate the reservation widget into your website?         O Activate in DISH Website       DISH Website is your website provided by HOSPITALITY.digital.         O Add to other website       O Not now |
| DISH Reservation is almost ready to use!<br>One last step and you will be good to go. For<br>your guests to make reservations, they should be<br>able to find your reservation widget. The most<br>effective place to display your online reservation<br>tool is your website! Later, you can also add the<br>reservation option to your Facebook page. | Continue                                                                                                    |
| Designed by Hospitality Digital GmbH. All rights reserved.                                                                                                    | FAQ   Terms of use   Imprint   Data privacy                                                                                                    |

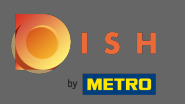

### Dopo aver selezionato, fare clic su continua .

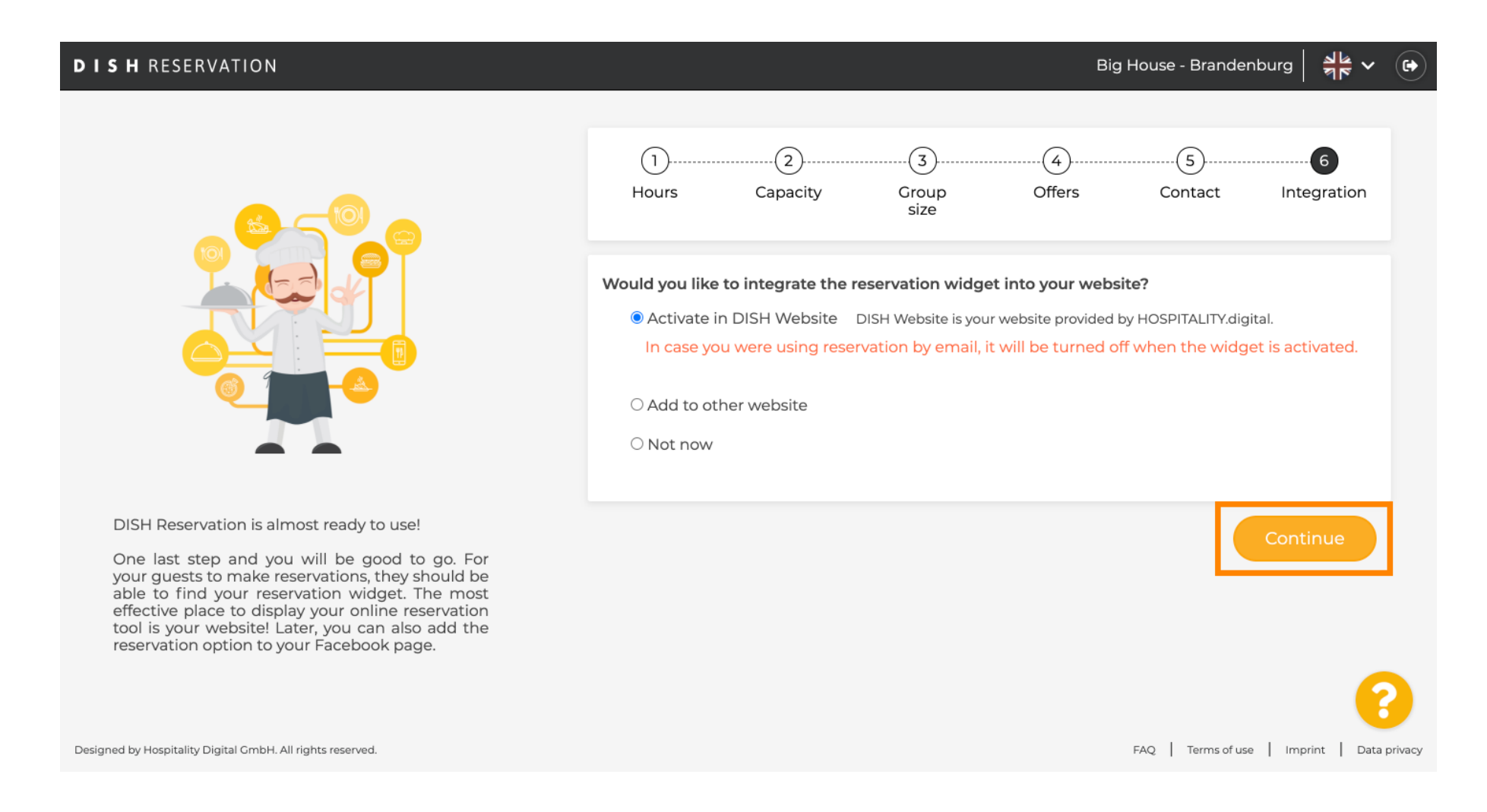

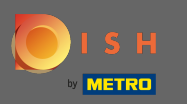

• Questo è tutto. Il processo di onboarding è ora completato. Facendo clic sulla dashboard verrai reindirizzato al tuo strumento di prenotazione DISH.

| DISH RESERVATION                                           | Big House - Brandenburg 🛛 🎽 🗸 🕞                                                                                                    |
|------------------------------------------------------------|----------------------------------------------------------------------------------------------------|
|                                                            |                                                                                                    |
|                                                            | CONGRATULATIONS!<br>DISH Reservation is now ready to use.<br>Please note that it will be automatically connected to Reserve with Google to bring you more<br>guests. If you wish to disable this feature, you can do so in the Reservation Settings section in<br>your Dashboard. |
|                                                            | Dashboard                                                                                                    |
| Designed by Hospitality Digital GmbH. All rights reserved. | FAQ   Terms of use   Imprint   Data privacy                                                                                                    |